# WAP125 Wireless-AC/N Dual Band Desktop Access Point with PoE에 대한 지원 정보 수집

### 목표

WAP125 Wireless-AC/N Dual Band Desktop Access Point with PoE는 CPU(Central Processing Unit) 및 RAM(Random Access Memory) 활동을 보고 다운로드할 수 있는 문제 해 결 기능을 제공합니다.지원 정보는 WAP의 활용 방법에 대한 정보를 수집합니다.

#### 필요한 이유 지원 정보?

이 기능은 WAP가 처리하는 트래픽의 양을 모니터링하려는 관리자에게 유용하며, 이는 WAP의 속도가 너무 느립니다.

이 문서의 목적은 WAP125에서 CPU/RAM 활동을 수집하고 보고 다운로드하는 방법을 보여 주는 것입니다.

## 적용 가능한 디바이스

• WAP125

#### 소프트웨어 버전

• 1.0.0.3

## 지원 정보 수집

1단계. 웹 기반 유틸리티에 로그인하고 문제 해결 > 지원 정보를 선택합니다.

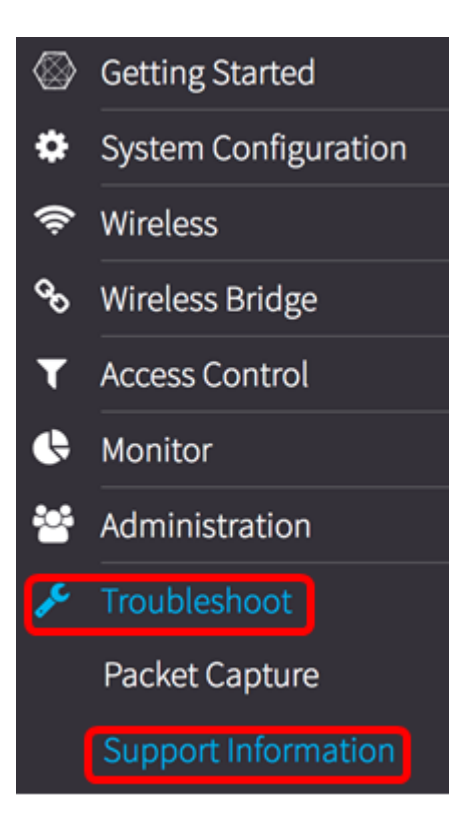

Support Information(지원 정보) 영역에는 두 가지 그래프가 표시됩니다.지난 60초 동안의 CPU/RAM 활동 및 지난 5분 동안 WAP의 CPU/RAM 활동

#### 지난 60초 동안의 CPU/RAM 활동

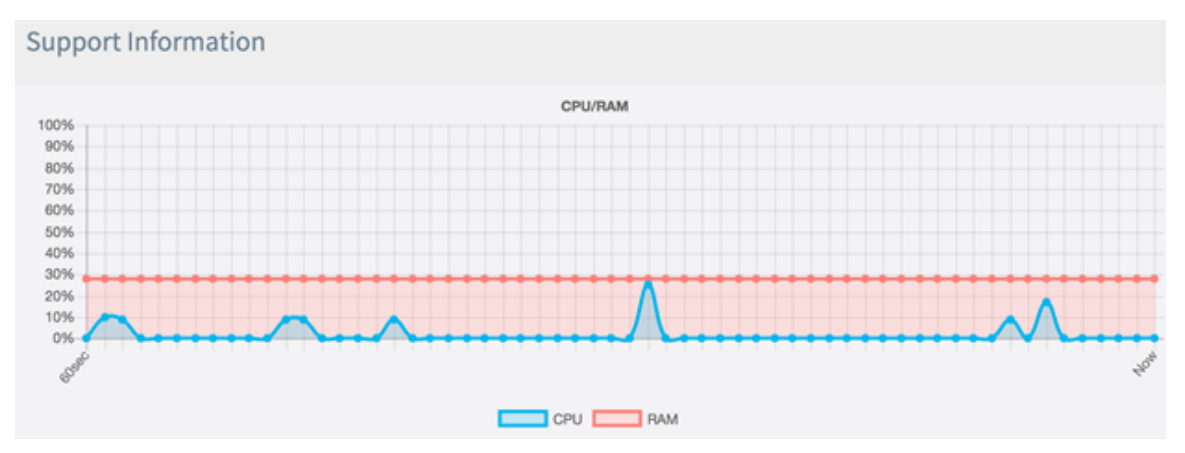

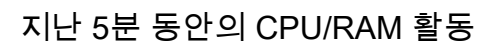

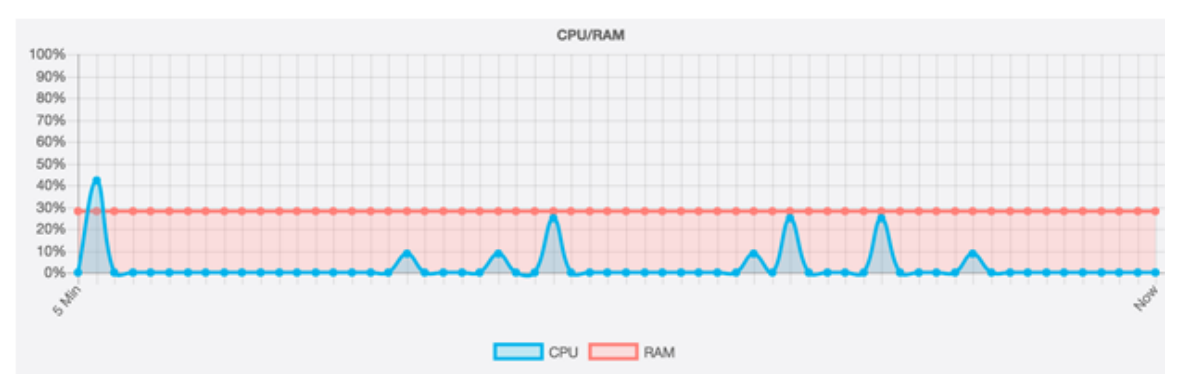

2단계. (선택 사항) CPU의 작업만 보려면 RAM 상자를 클릭하면 RAM을 통해 스트라이크가 나타나고 CPU 활동이 표시됩니다.RAM 작업만 보려면 CPU 상자를 클릭하면 CPU를 통해 스 트라이크가 나타나고 RAM 작업만 표시됩니다. 참고:이 예에서는 60sec 그래프에서 가져온 CPU 작업만 표시됩니다.

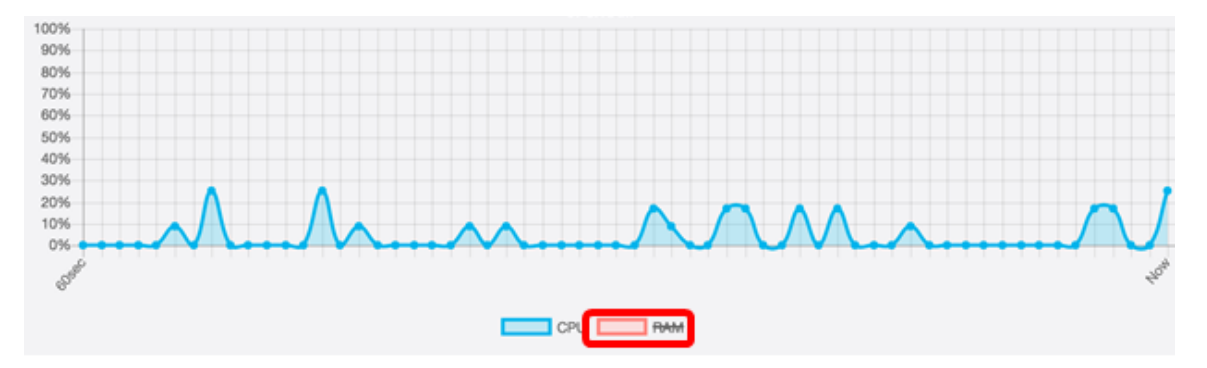

3단계. Download Data(데이터 다운로드) 영역에서 라디오 버튼을 클릭하여 다운로드할 CPU/RAM 활동의 일부를 선택합니다.옵션은 다음과 같습니다.

- 오늘 오늘의 활동을 다운로드하려면 이 옵션을 선택합니다.
- 지난 7일 지난 7일 동안 발생한 활동을 다운로드하려면 이 옵션을 선택합니다.
- 지난 30일 지난 30일 동안 발생한 활동을 다운로드하려면 이 옵션을 선택합니다.
- 모두 WAP에 기록된 모든 활동을 다운로드하려면 이 옵션을 선택합니다.
- 사용자 정의 CPU 및 RAM 활동을 검색할 특정 날짜 및 시간을 설정하려면 이 옵션을 선택합 니다.이 옵션을 선택한 경우 <u>4단계</u>로 진행합니다.

참고:이 예에서는 Custom(맞춤형)이 선택됩니다.

| Dowload Data |                   |                  |  |
|--------------|-------------------|------------------|--|
| 0            | Today             |                  |  |
| 0            | Last 7 days       |                  |  |
| 0            | Last 30 days      |                  |  |
| 0            | All               |                  |  |
| 0            | Custom            |                  |  |
| From: 2      | 017-05-11         | (YYYY-MM-DD)     |  |
| 03           | 3 ♦ : 00 ♦ : 00 ♦ | ( HH : mm : ss ) |  |
| Dowload      |                   |                  |  |

<u>4단계.</u> (선택 사항) 3단계에서 Custom(맞춤형)을 선택한 경우 날짜 및 시간 옵션을 설정할 수 있습니다.시작 필드를 클릭하고 달력에서 시작 날짜로 날짜를 선택합니다.

**참고:**이 예에서는 2017-05-11이 사용됩니다.

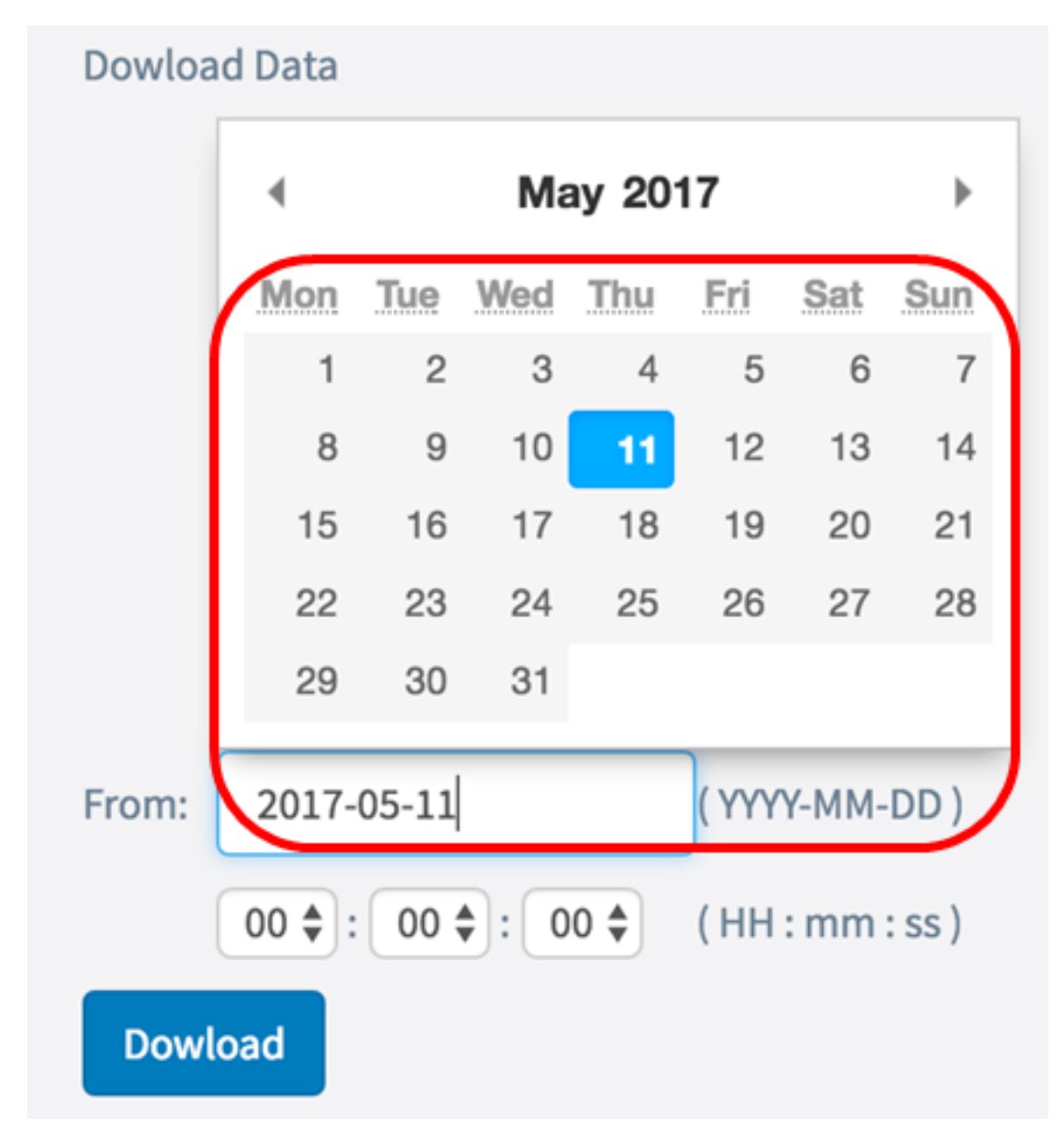

5단계. To 영역에서 이전 단계를 반복합니다.

**참고:**이 예에서는 2017-05-12가 사용됩니다.

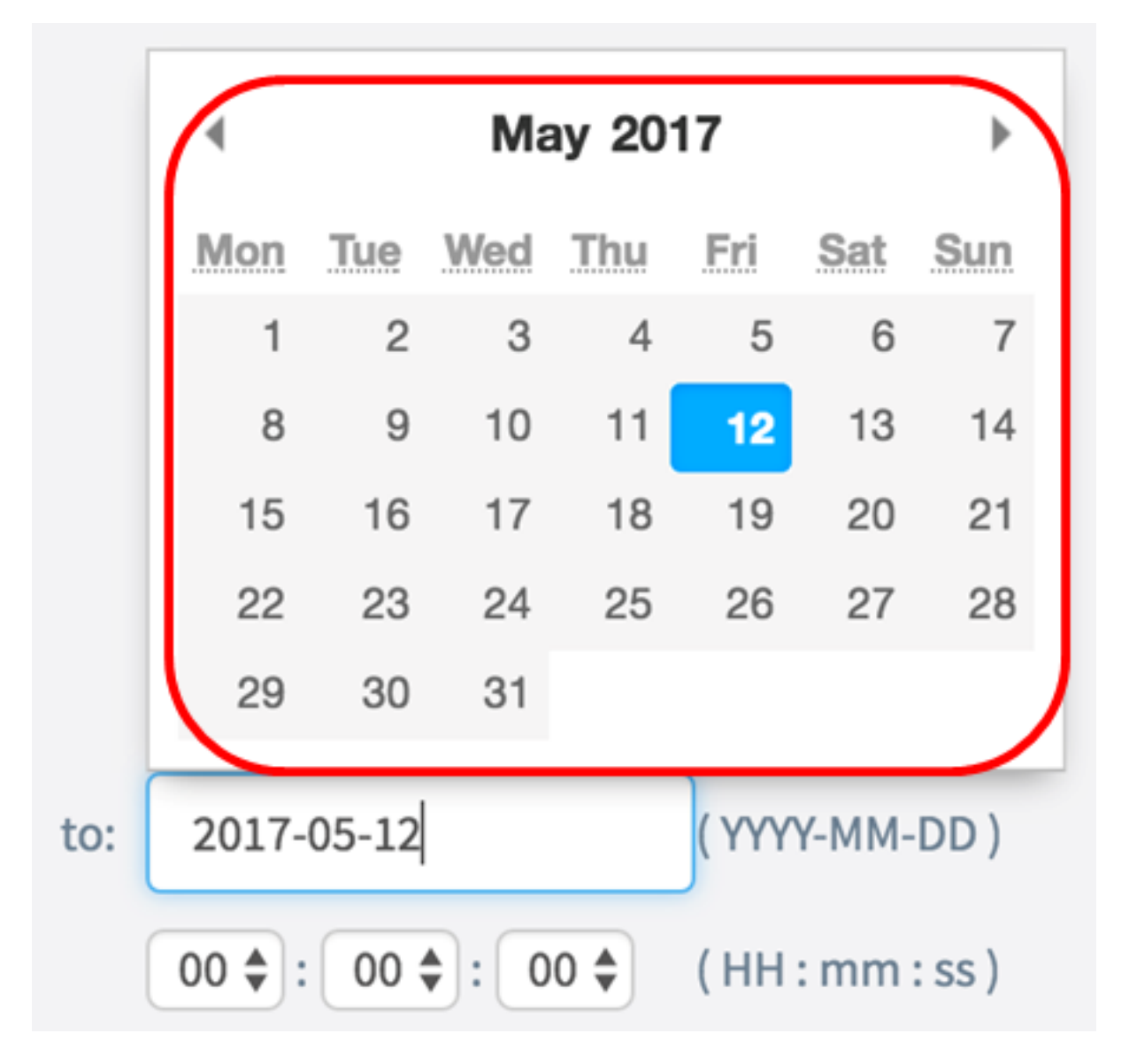

6단계. Time(시간) 드롭다운 목록에서 해당 시간에 발생한 CPU/RAM 데이터를 구체적으로 검색할 시간을 설정합니다.이 옵션은 군사 형식 시간을 사용합니다.

**참고:**이 예에서는 03:00:00이 사용됩니다.

| Dowload Data                                          |              |                |  |
|-------------------------------------------------------|--------------|----------------|--|
| 0 1                                                   | Today        |                |  |
| Οι                                                    | Last 7 days  |                |  |
| ΟL                                                    | Last 30 days |                |  |
| 0 /                                                   | All          |                |  |
| •                                                     | Custom       |                |  |
| From: 20                                              | 17-05-11     | ( YYYY-MM-DD ) |  |
| 03 <b>\$</b> : 00 <b>\$</b> : 00 <b>\$</b> (HH:mm:ss) |              |                |  |
| Dowload                                               |              |                |  |

7단계. To 영역에서 이전 단계를 반복합니다.

**참고:**이 예에서는 08:00:00이 사용됩니다.

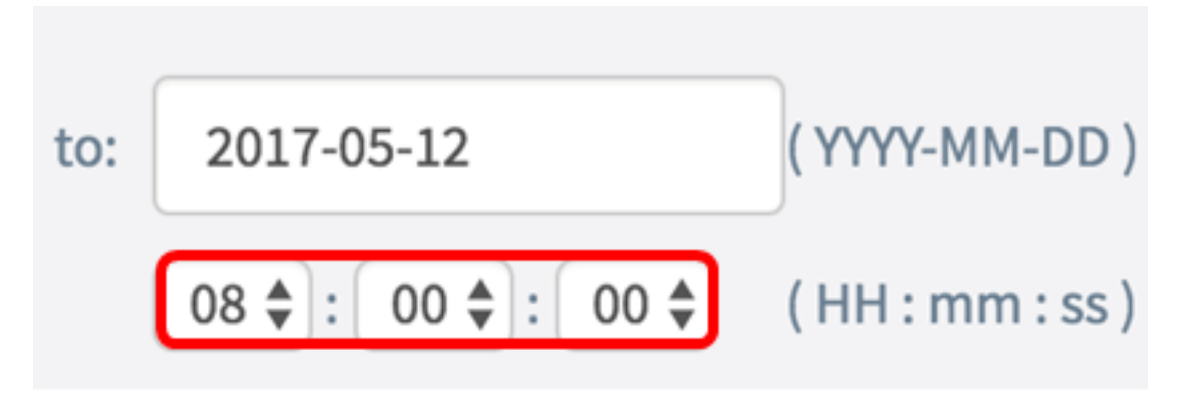

8단계. **다운로드**를 클릭합니다.

| Dowload Data                      |              |              |  |
|-----------------------------------|--------------|--------------|--|
| 0                                 | Today        |              |  |
| 0                                 | Last 7 days  |              |  |
| 0                                 | Last 30 days |              |  |
| 0                                 | All          |              |  |
| 0                                 | Custom       |              |  |
| From:                             | 2017-05-11   | (YYYY-MM-DD) |  |
| 03 🔷 : 00 🖨 : 00 🖨 (HH : mm : ss) |              |              |  |
| Dowload                           |              |              |  |

**참고:**.txt 파일이 브라우저에 나타납니다.

이제 WAP125에서 지원 정보를 성공적으로 보고, 수집하고, 다운로드해야 합니다.